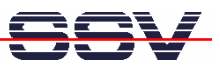

## How to access a CSV data logging file with Microsoft Excel

The following steps describe how to use the DIL/NetPC DNP/5370 as a simple data logger for CSV-based data files and how to access the logging data file direct with Microsoft Excel. These steps assume that your Windows-based PC offers a Microsoft Excel.

• **1. Step**: Please add the following lines of code to the end of the **/flash/autostart.sh** file. Then reboot your DNP/5370.

```
echo "Datum;Zeit;Event-ID;" > /media/mmc/event-log.csv
while true ; do
    DATE=`date +"%d.%m.%Y;%H:%M:%S"`
    echo "$DATE;EV_TEMP_1;" >> /media/mmc/event-log.csv
    sleep 60
done
```

This script code creates a CSV file **/media/mmc/event-log.csv** after each reboot on the MMC or SD card within the DNP/5370 SD/MCC slot and updates each minute this file with a dummy CSV-based item.

🛋 Telnet 192.168.0.126 - 🗆 🗙 DNP5370 login: root assword: DNP/5370 board \_\_\_\_\_ usyBox v1.00 (2007.11.23-12:22+0000) Built-in shell (msh) Inter 'help' for a list of built-in commands. 'flașh autostart.sh mmc1 /media ash DN ddemo 100Mbps LAN" emo ma /media /mmc do ΖM: ΖS' edia/mmc/event-log.csv oot:/flash> \_

- 2. Step: Run the DIL/NetPC DNP/5370 for some minutes and check the content of the CSV file.
- **3. Step**: Install and run the tool **FTP Explorer** from the DNP/5370 starter kit CD-ROM on your Windows PC and setup a FTP session to the DNP/5370 directory **/media/mmc**. Please use the user name **root** and the password **root** for this session.

| 2 192.168.0.126 - FTP txplorer                                                                                                    |                           |     |                     |                             |                     |             |       |  |  |  |  |  |  |
|----------------------------------------------------------------------------------------------------|---------------------------|-----|---------------------|-----------------------------|---------------------|-------------|-------|--|--|--|--|--|--|
| File Edit View Tools Window Help                                                                                                    |                           |     |                     |                             |                     |             |       |  |  |  |  |  |  |
|                                                                                                    |                           |     |                     |                             |                     |             |       |  |  |  |  |  |  |
| All Folders                                                                                                    | Contents of '/media/mmc/' |     |                     |                             |                     |             |       |  |  |  |  |  |  |
| 🖃 💼 /                                                                                                    | Name                      | Des | Size Type           |                             | Date                | Permissions | Owner |  |  |  |  |  |  |
| bin<br>dev<br>flash<br>bome<br>bib<br>bist+found<br>flash<br>bist+found<br>flash<br>found<br>flash<br>bist+found<br>flash<br>flash<br>flas | Nevent-log.csv            |     | 1KB Microsoft Excel | Comma Separated Values File | 15.07.2008 11:39:00 | -rwxr-xr-x  | root  |  |  |  |  |  |  |
|                                                                                                    | <                         |     |                     |                             |                     |             | >     |  |  |  |  |  |  |
| PORT 192,168,0,1,15,9<br>200 PORT command sucessful.<br>RETR /media/mmc/event-log.csv<br>150 Opening BINARY mode data connection for '/media/mmc/event-log.csv' (455 bytes).<br>226 Transfer complete.                                                                                                    |                           |     |                     |                             |                     |             |       |  |  |  |  |  |  |
| For Help, press F1                                                                                                    |                           |     |                     |                             | Awaiting Command    |             | 11.   |  |  |  |  |  |  |

• **4. Step**: Right-click the file name **/media/mmc/event-log.csv** and select **Open** from the context menu. This starts Microsoft Excel and shows the current content of the logging file.

| Microsoft Excel - event-log                                                             |            |                |           |        |       |     |       |             |              |  |  |
|-----------------------------------------------------------------------------------------|------------|----------------|-----------|--------|-------|-----|-------|-------------|--------------|--|--|
| Datei Bearbeiten Ansicht Einfügen Format Extras Daten Fenster ?     Frage hier eingeben |            |                |           |        |       |     |       |             |              |  |  |
|                                                                                         |            |                |           | 10     | E # m |     |       | ana A       | ۸ »          |  |  |
|                                                                                         |            | 80 <b>-</b> A0 | a         | ¥ 10 ¥ |       |     | ₩ E 1 | -   🛄 🔻 🚾 ' | ′ <b>≏</b> • |  |  |
| 🛿 🎦 🎥 🕍 🖾 📾 🕼 🔽 🥵 🕼 🖓 Na 🔐 😯 Bearbeitung zurücksenden Bearbeitung beenden 🖕             |            |                |           |        |       |     |       |             |              |  |  |
| A1 ▼ 📌 Datum                                                                            |            |                |           |        |       |     |       |             |              |  |  |
|                                                                                         | A          | В              | С         | D      | E     | F   | G     | H           |              |  |  |
| 1                                                                                       | Datum      | Zeit           | Event-ID  |        |       |     |       |             |              |  |  |
| 2                                                                                       | 26.03.2037 | 03:06:00       | EV_TEMP_1 |        |       |     |       |             |              |  |  |
| 3                                                                                       | 15.07.2008 | 11:27:37       | EV_TEMP_1 |        |       |     |       |             |              |  |  |
| 4                                                                                       | 15.07.2008 | 11:28:37       | EV_TEMP_1 |        |       |     |       |             |              |  |  |
| 5                                                                                       | 15.07.2008 | 11:29:37       | EV_TEMP_1 |        |       |     |       |             |              |  |  |
| 6                                                                                       | 15.07.2008 | 11:30:37       | EV_TEMP_1 |        |       |     |       |             |              |  |  |
| 4                                                                                       | 15.07.2008 | 11:31:37       | EV_IEMP_1 |        |       |     |       |             |              |  |  |
| 8                                                                                       | 15.07.2008 | 11:32:38       | EV_IEMP_1 |        |       |     |       |             |              |  |  |
| 9                                                                                       | 15.07.2008 | 11:33:38       | EV_TEMP_1 |        |       |     |       |             |              |  |  |
| 10                                                                                      | 15.07.2008 | 11:34:38       | EV_TEMP_1 |        |       |     |       |             |              |  |  |
| 11                                                                                      | 15.07.2000 | 11:30:30       | EV_TEMP_1 |        |       |     |       |             |              |  |  |
| 12                                                                                      | 15.07.2000 | 11.30.30       | EV_TEMP_1 |        |       |     |       |             |              |  |  |
| 14                                                                                      | 15.07.2000 | 11.37.30       | EV TEMP 1 |        |       |     |       |             |              |  |  |
| 15                                                                                      | 15.07.2008 | 11:39:38       | EV TEMP 1 |        |       |     |       |             |              |  |  |
| 16                                                                                      | 15.07.2008 | 11:40:38       | EV TEMP 1 |        |       |     |       |             |              |  |  |
| 17                                                                                      | 15.07.2008 | 11:41:38       | EV TEMP 1 |        |       |     |       |             |              |  |  |
| 18                                                                                      |            |                |           |        |       |     |       |             | <u>+</u>     |  |  |
| 10                                                                                      |            |                |           |        |       | 1.1 |       |             |              |  |  |
|                                                                                         |            |                |           |        |       |     |       |             |              |  |  |
| Bereit                                                                                  |            |                |           |        |       |     |       |             |              |  |  |

That is all.